## **MySalve Basics**

1. Go to *today.salve.edu* and click on "MY SALVE LOGIN", or just type in *portal.salve.edu*.

Generally, your username will be your first name and last name in this format "*firstname.lastname*", However, check the letter you received from the Office of Information Technologies to be certain. Your temporary password will also be included in this letter.

In the Security section, you can choose "*This is a public or shared computer*" or "*This is a private computer*". Choose accordingly.

If this is the first time logging in to the Portal, you will be prompted to change your password.

**NOTE:** Never give your password to anyone. No one from IT will ever ask for your password, either in the phone or by email.

 When you login you should notice two tabs; "Home" and "Offices & Services". We will look at both.

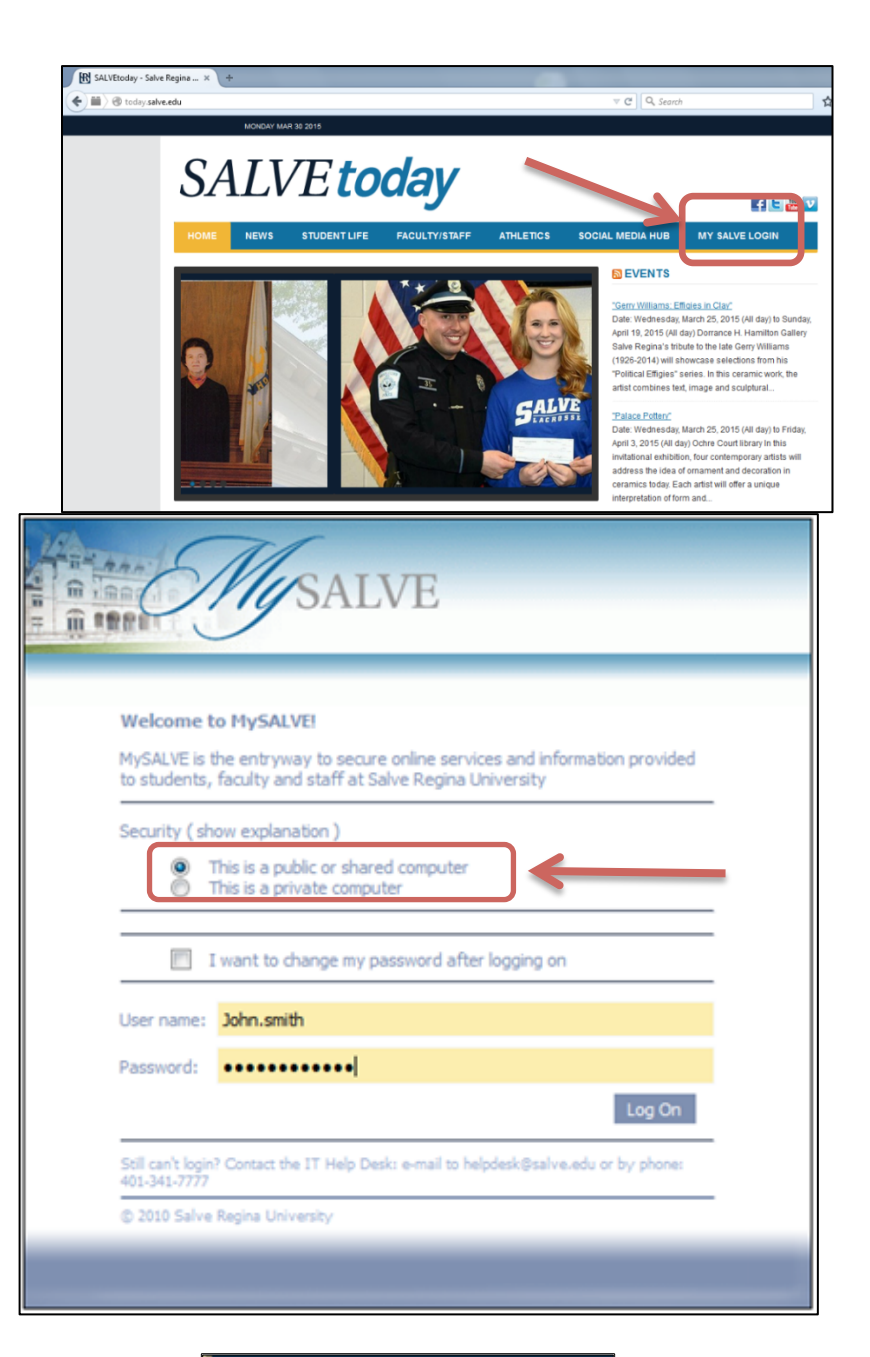

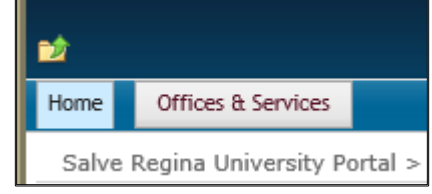

3. The "Home" tab contains 3 sections; Left, Middle, and Right (as shown below)

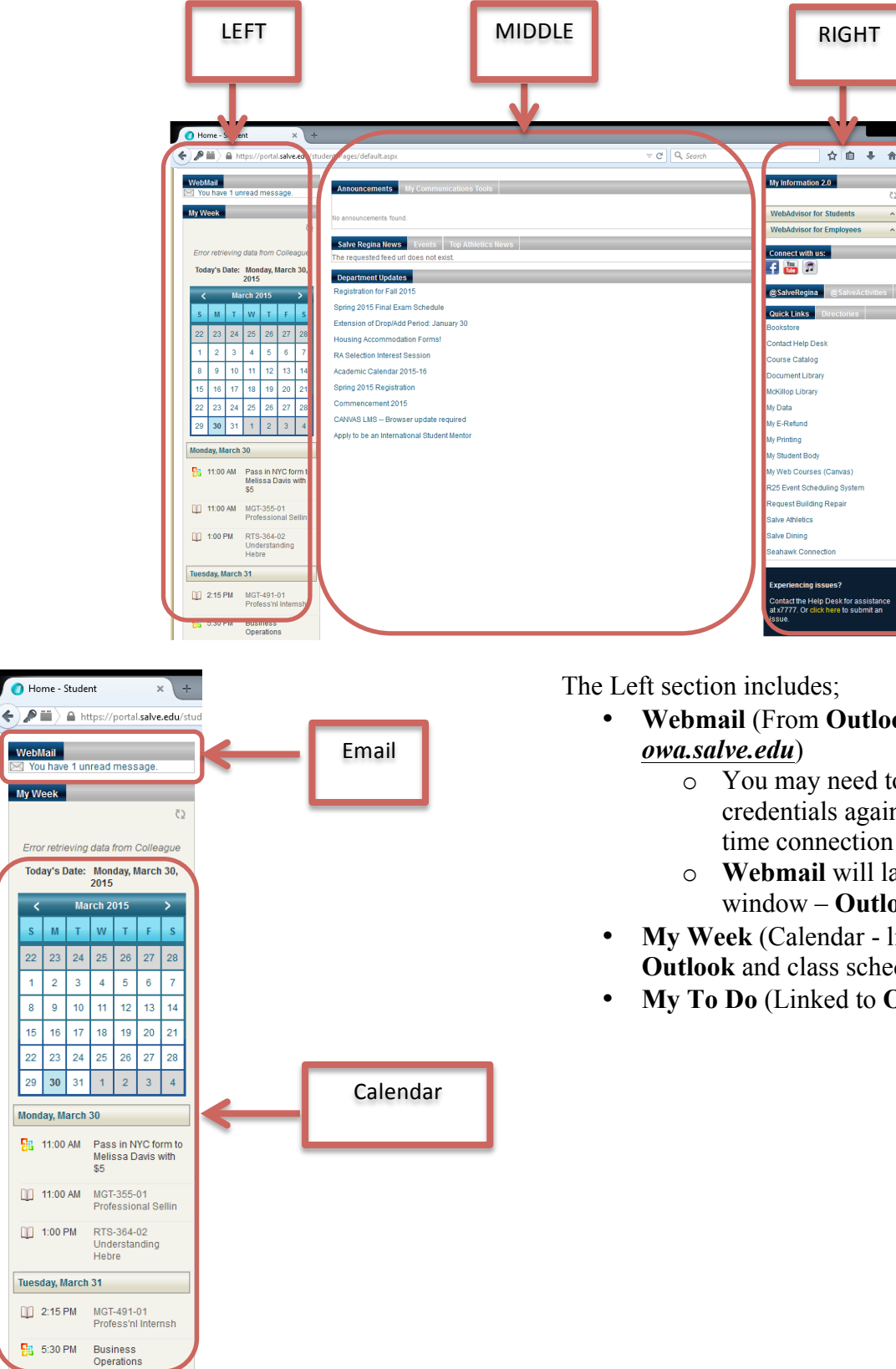

- Webmail (From Outlook, same as
  - You may need to enter your credentials again to make a first time connection
  - Webmail will launch a new window - Outlook Web App
- My Week (Calendar linked directly to Outlook and class schedule)
- My To Do (Linked to Outlook Task list)

The Middle section includes;

- **Datatel Notifications** These will show if there is something important to deal with right away.
- Announcements/My Communication Tools (Alerts)
- Salve Regina News, Events, and Department Updates

Example of a Datatel Notification – If you receive this, deal with it in a prompt manner.

| Datatel Notifications                                                                                                    |                       |
|----------------------------------------------------------------------------------------------------|-----------------------|
|                                                                                                    | 25                    |
| You have 1 Notification                                                                                                   | ^                     |
| Your notifications will be removed by college staff after you                                                             | resolve the issue.    |
| Announcements My Communications Tools No announcements found.                                                             | Announcements         |
| Salve Regina News Events Top Athletics News                                                                               | News/ Events          |
| Department Updates Registration for Fall 2015 Spring 2015 Final Exam Schedule Entension of Department 20                  |                       |
| Housing Accommodation Forms!<br>RA Selection Interest Session<br>Academic Calendar 2015-16                                | Department<br>Updates |
| Spring 2015 Registration Commencement 2015 CANVAS LMS Browser update required Apply to be an International Student Mentor |                       |

The sidebar section includes;

• My Information 2.0, social media connections, Quick Links, and Help Desk contact information.

**Quick Links** 

- My Student Body
- My Web Courses (Canvas) also at *salve.instructure.com*
- Salve Dining

My Information 2.0 My Information 2.0 <u>C</u>5 WebAdvisor for Students ~ WebAdvisor for Employees ~ Connect with us: @SalveRegina @SalveActivities Quick Links Bookstore Contact Help Desk Course Catalog Document Library McKillop Library My Data My E-Refund My Student Body My Printing My Student Body My Web Courses (Canvas) Canvas R25 Event Scheduling System Request Building Repair Salve Athletics Salve Dining Salve Dining Seahawk Connection Experiencing issues? Help Desk Info Contact the Help Desk for assistance at x7777. Or click here to submit an issue.

**4. Logging off**. In order to protect your information, please be sure to log off of your MySalve account when you are done. *Failure to take necessary precautions could result in confidential information being compromised.* 

To log off click on your name on the top, upper right hand side of the screen. When the menu opens, choose "*Sign Out*"

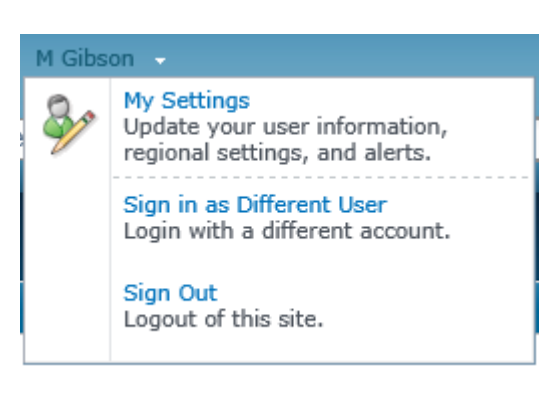